# **Configurando a EDUROAM**

## **Cliente Android**

Nas configurações de rede Wi-Fi, localize o SSID "eduroam" e configure **TTLS no método eap e MSCHAPv2 na fase 2**.

TTLS tem apresentado melhor funcionamento, provendo maior compatibilidade entre os celulares e os pontos de acesso.

|                         | 00        | 5 al 🗎  | 15h1 |
|-------------------------|-----------|---------|------|
| i eduro                 | am        |         |      |
| Segurança<br>802.1x EAP | 5         |         |      |
| Método EAP              |           |         |      |
| TTLS                    |           |         |      |
| Autenticação d          | e fase de | 2       |      |
| MSCHAPV                 | 2         |         |      |
| Certificado de C        | :A        |         |      |
| (Não espe               | cificado  | o) 🔺    |      |
| Certificados de         | usuário   |         |      |
| (Não espe               | cificado  | o) 🔺    |      |
| Conectar                |           | Cancela | r    |
|                         |           |         |      |

| dentidade                |          |
|--------------------------|----------|
| numero_USP               | @usp.br  |
| lentidade anônim         | a        |
|                          |          |
| enha                     |          |
|                          |          |
| Exibir senha             |          |
| Mostrar opç<br>avançadas | ões      |
| Connector                | Cancelar |

Caso precise alterar alguma configuração, mantenha pressionado sobre o SSID "eduroam" e escolhar "Modificar config. de rede".

Lembre se que identidade é o seu número usp seguido de @usp.br, isto é, <u>1234567@usp.br</u> e a senha é a sua senha única.

## **Cliente IOS**

### Primeiramente utilize o instalador disponível em

https://cat.eduroam.org/?idp=761.

Caso deseje fazer a configuração manual, siga os roteiro abaixo.Selecione a rede "eduroam"

| Settings                            | Wi-Fi                                                                        |  |  |
|-------------------------------------|------------------------------------------------------------------------------|--|--|
| Airplane Mode OFF                   | Wi-Fi ON                                                                     |  |  |
| Bluetooth On                        | Choose a Network                                                             |  |  |
| Cellular Data No SIM                |                                                                              |  |  |
| VPN Not Connected                   |                                                                              |  |  |
| Do Not Disturb                      |                                                                              |  |  |
| Notifications                       | eduroam 🔒 🗢 📀                                                                |  |  |
|                                     |                                                                              |  |  |
| General                             | A 7 0                                                                        |  |  |
| Sounds                              | USPnet_CCE 🗢 📀 📀                                                             |  |  |
| Brightness & Wallpaper              | Other >                                                                      |  |  |
| Picture Frame                       | Ask to Join Networks                                                         |  |  |
| Privacy                             | Known networks will be joined automatically. If no                           |  |  |
| iCloud                              | known networks are available, you will have to<br>manually select a network. |  |  |
| Salendars Mail, Contacts, Calendars |                                                                              |  |  |
| T Notes                             |                                                                              |  |  |
| Reminders                           |                                                                              |  |  |
| O Messages                          |                                                                              |  |  |
| FaceTime                            |                                                                              |  |  |
| Maps                                |                                                                              |  |  |
| Mafari Safari                       |                                                                              |  |  |
| 🞯 iTunes & App Stores               |                                                                              |  |  |

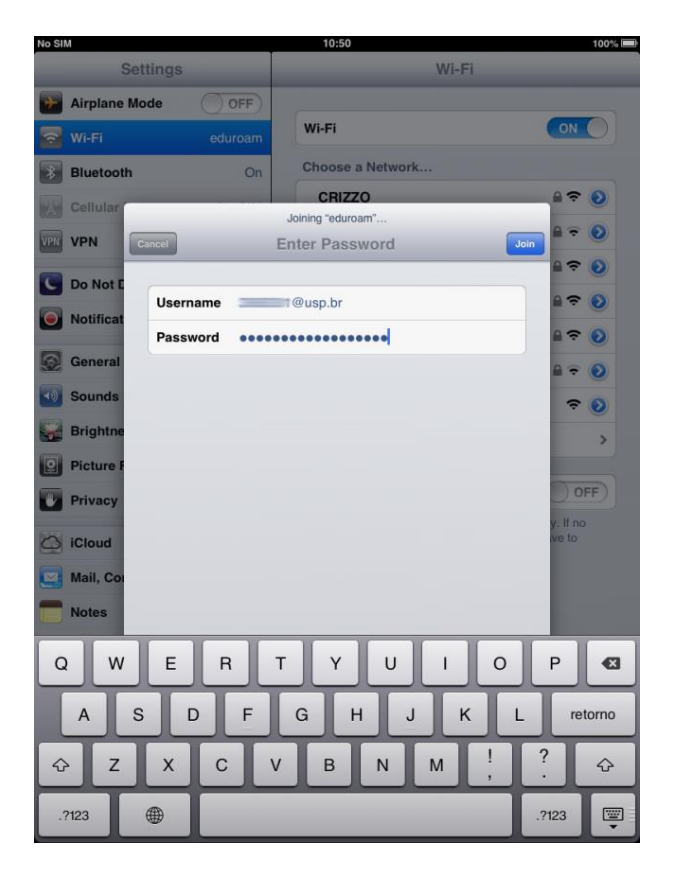

Apesar da raiz de certificação ser reconhecida pelo sistema (http://support.apple.com/kb/ ht5012 ), é exibida uma tela para aceitação do certificado. Nessa tela basta aceitar o certificado caso verifique que trata-se da raiz de certificação "Addtrust External CA Root".

Lembre se que identidade é o seu número usp seguido de @usp.br, isto é, <u>1234567@usp.br</u> e a senha é a sua senha única.

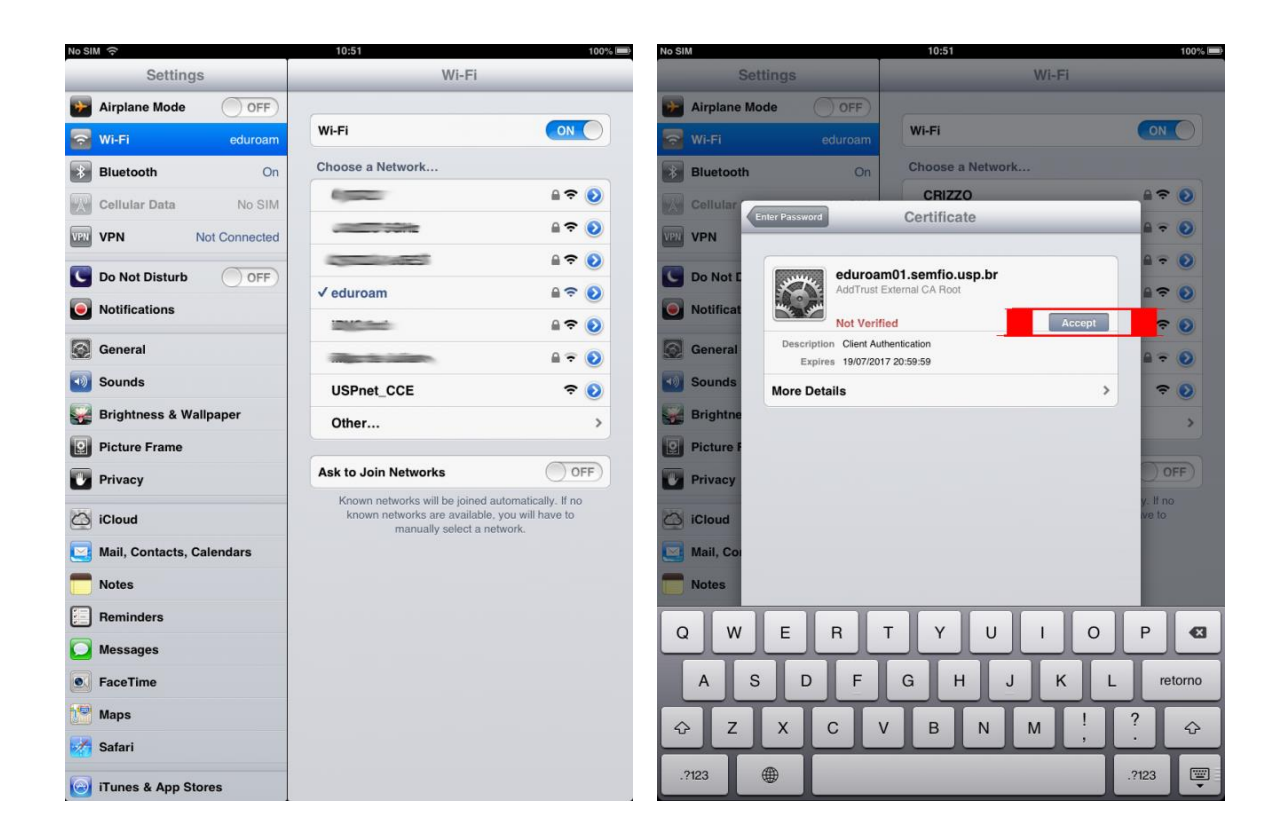

## **Cliente Windows**

### Utilize o instalador disponível em:

https://cat.eduroam.org/?idp=761.

Depois de instalado, conecte-se a rede Wifi: Eduroam e insira suas credencias, sendo: nome de usuário o seu número usp seguido de @usp.br, isto é, <u>1234567@usp.br</u> e a senha é a sua senha única

### **Cliente Mac**

#### Primeiramente utilize o instalador disponível em

https://cat.eduroam.org/?idp=761.

Caso deseje fazer a configuração manual, siga os roteiro abaixo.

Caso seu Mac exiba a seguinte tela, digite o usuário e a senha do Mac para aceitar o certificado criptográfico utilizado pela rede "eduroam".

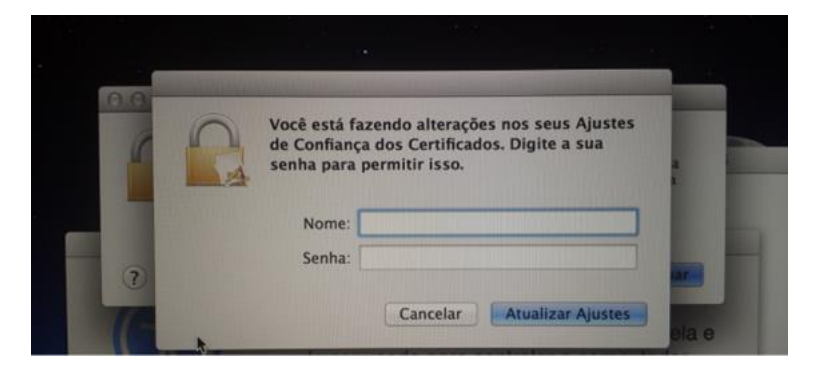

Nas telas abaixo, selecione a rede "eduroam", informe as credenciais de acesso ao USPdigital e confirme para ganhar o acesso a rede "eduroam".

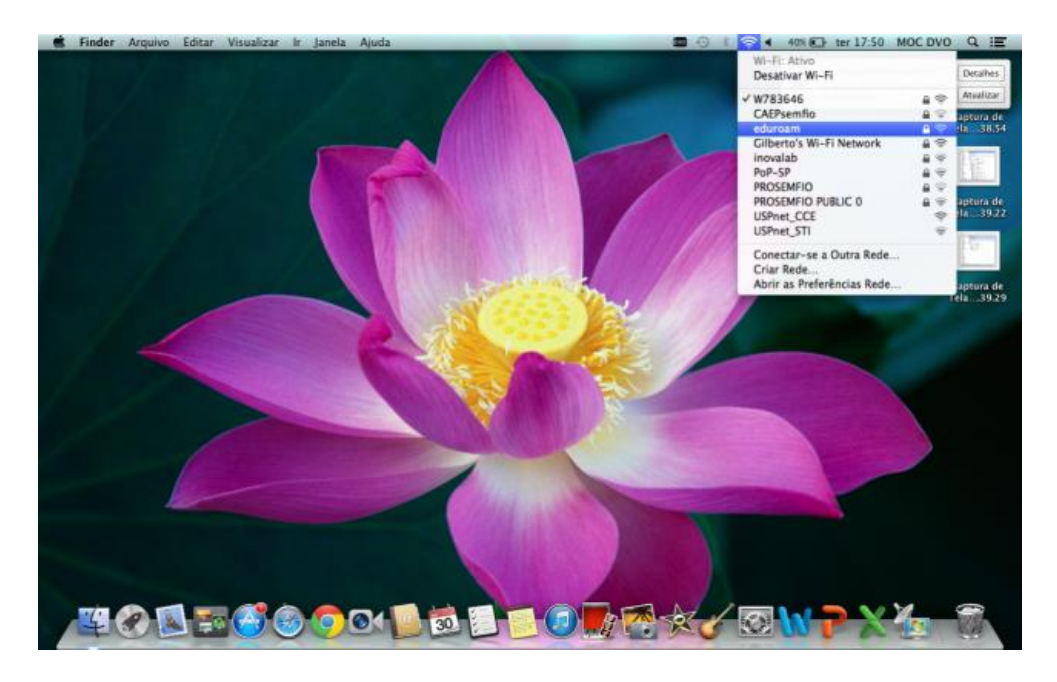

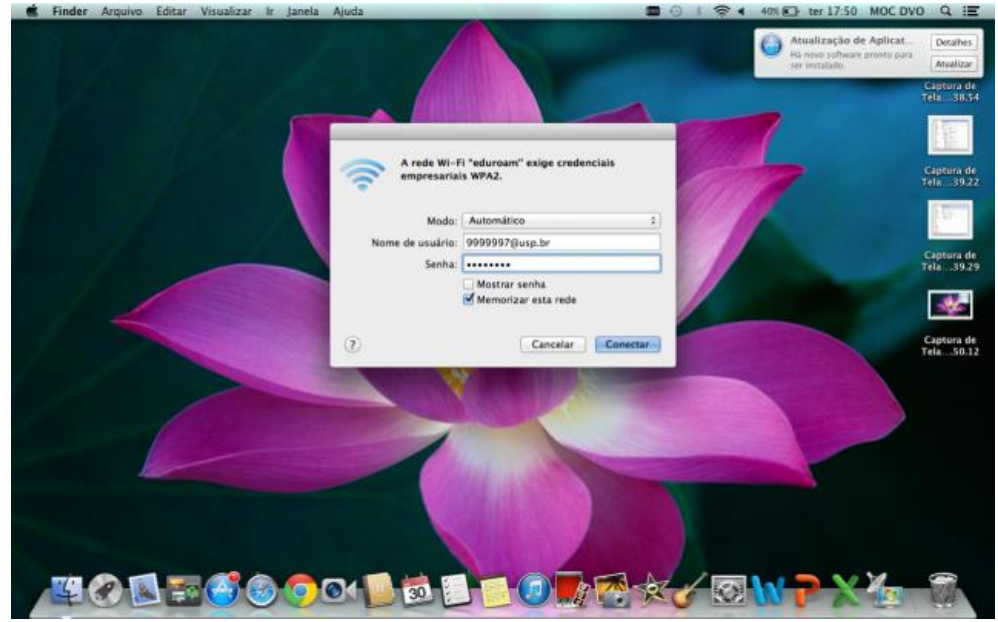

O nome de usuário o seu número usp seguido de @usp.br, isto é, <u>1234567@usp.br</u> e a senha é a sua senha única